ЛИНЕРИС - https://wiki.lineris.ru/

## Терминалы сбора данных Newland

## Список проверенных моделей устройств

1/2

- 1. N500
- 2. MT65 Beliga II

## Новый модельный ряд Android 7 и выше

à

Setting

**Output Mode** 

Simulate keystroke
Character interval(ms): 2

Output via API
Fill in EditText directly
Output enter-event

Cancel

| Intent          | nlscan.action.SCANNER_RESULT |
|-----------------|------------------------------|
| Intent Category | Оставить пустым              |
| Extra           | SCAN_BARCODE1                |

На терминалах Newland новых серий предустановлена настроечная утилита Quick Settings. Запустите её и перейдите в раздел Scan Settings. Опцию Output Mode переключите в Output via API.

🛱 💎 🗓 🖹 🛢 21:56

Scan test

οк

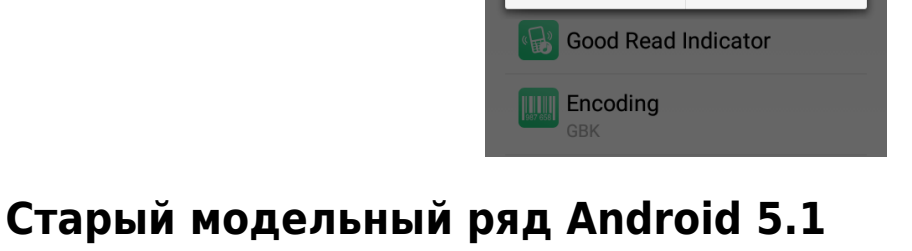

| Intent          | android.intent.action.RECEIVE_SCANDATA_BROADCAST |
|-----------------|--------------------------------------------------|
| Intent Category | Оставить пустым                                  |
| Extra           | android.intent.extra.SCAN_BROADCAST_DATA         |

На терминалах Newland предустанавливается настроечная утилита Scanner Settings. Найдите её в ярлыках приложений и запустите.

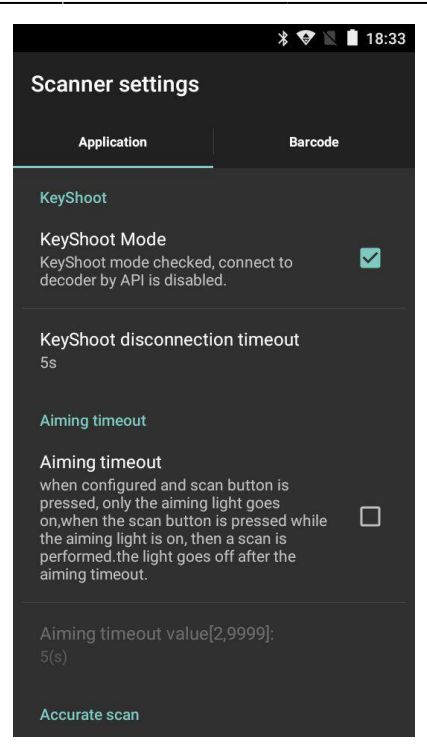

Выполните следующие настройки на закладке Application:

KeyShoot / KeyShoot Mode Включить Scan data / Data transfer mode Via BroadCast

Остальные настройки оставьте как есть по-умолчанию.

На закладке Barcode опционально настройте какие форматы штрих-кода Вам нужно считывать, а какие игнорировать – это значительно улучшает качество сканирования. Там же можно настроить минимальную и максимальную длину считываемого штрих-кода, это так же положительно влияет на качество работы.

Закройте настроечную утилиту и откройте приложение ТСД.

From: https://wiki.lineris.ru/ - **ЛИНЕРИС** 

Permanent link: https://wiki.lineris.ru/cloudterminal/newland?rev=1550129749

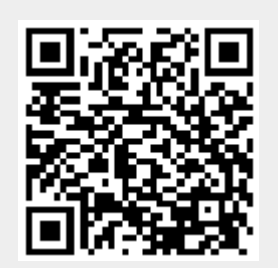

Last update: 2019/02/14 07:35